### Note:

- These instructions are for filing a Transportation Services Tax (TST) return on Georgia Tax Center (GTC) <u>for the following periods only</u>:
  - March (due in April)
- September (due in October)
- June (due in July)
- December (due in January)
- For every quarter in which trips were provided, the total number of trip originations and destinations per county must be reported on the Quarterly Report, which will appear on the monthly tax return for the above-listed periods.
- You may enter the trip originations and destinations directly on the Quarterly Report screen in GTC. Alternatively, you may enter the trip originations and destinations on the <u>Transportation</u> <u>Services Tax Quarterly Report Import</u> and import the template into GTC.
- <u>If you report trips on the monthly return or if you state on the return that you provided</u> trips during the quarter, the return cannot be submitted without completing the <u>Quarterly Report.</u>

# Contents

| How to File a TST Return with a Quarterly Report: | 1 |
|---------------------------------------------------|---|
| How to Submit a Payment with a TST Return:        | 2 |

## How to File a TST Return with a Quarterly Report:

Click on the scenario that applies to you and follow the instructions to complete and submit your return and Quarterly Report.

- <u>Scenario 1</u>: You provided no trips during the tax period or during the quarter.
- <u>Scenario 2</u>: You provided no trips during the tax period but provided trips during the quarter.
- <u>Scenario 3</u>: You provided trips during the tax period.

Scenario 1: If you <u>did not provide</u> for-hire ground transport trips during the tax period and <u>did</u> <u>not provide</u> for-hire ground transport trips during the quarter, complete these steps:

- 1. Log into the GTC website (<u>https://gtc.dor.ga.gov</u>).
- 2. Under the Accounts tab, click the Transportation Services Tax hyperlink.

| $\equiv$ Georgia Tax Center         |                            | 🗯 Settings 🕜 Help 🔒 Log Off  |
|-------------------------------------|----------------------------|------------------------------|
| A Home                              |                            |                              |
| Logon                               | Alerts                     | 📋 I Want To                  |
| >                                   | ✓ There are no alerts      | Manage payments and returns  |
|                                     |                            | Make a payment               |
| C                                   |                            | Manage my credits            |
|                                     |                            | Request payment plan         |
|                                     |                            | Request sales tax exemptions |
|                                     |                            | See more links               |
| Accounts Submissions Correspondence | Names and Addresses Logons |                              |
| Accounts                            |                            | View Accounts                |
| \$0.00                              |                            |                              |

3. Locate and click the **File Return** hyperlink for the applicable tax period.

| $\equiv$ Transportation Services Tax          |                                    | 📚 Settings 🕜 Help 🔒 Log Off                                                                                       |
|-----------------------------------------------|------------------------------------|----------------------------------------------------------------------------------------------------|
| 🚮 Home 🔸 Account:                             |                                    |                                                                                                    |
| Account                                       | Account Alerts There are no alerts | E IWant To<br>Make a payment<br>Manage my credits<br>Manage payments and returns<br>See more links for my account |
| Periods Submissions Correspondence<br>Periods | Names and Addresses Logons         | View Periods                                                                                                    |
| 31-Aug-                                       | i File Return                      |                                                                                                    |

4. Answer *No* to both questions that appear on the **Determine Form** screen.

| 1. Determine Form Determine Form                                                                     |        |
|----------------------------------------------------------------------------------------------------|--------|
| Determine Form                                                                                       |        |
| For the period beginning 9/1/ and ending 9/30/                                                       |        |
| Did you provide any for-hire ground transport trips?           No         Yes                        |        |
| Did you provide any for-hire ground transport trips during the calendar quarter ending 9/30/? No Yes |        |
| Save and Exit Cancel                                                                                 | Next > |

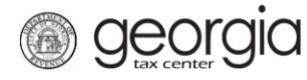

5. Review the return and click the **Submit** button.

| 1. Determine Form 2.           | . Review Return     |  |
|--------------------------------|---------------------|--|
| Review Return                  |                     |  |
| Review Retu                    | <u>rn</u>           |  |
| Transportation Services Tax Re | turn                |  |
| Review your Return and click   | Submit to continue. |  |
| Trip Details                   |                     |  |
| 1. Total Trips                 | 0                   |  |
| 2. Total Exempt Trips          | 0                   |  |
| 3. Total Taxable Trips         | 0                   |  |
| 4. Taxable Standard Trips      | 0                   |  |
| 5. Exempt Standard Trips       | 0                   |  |
| 6. Taxable Shared Trips        | 0                   |  |
| 7. Exempt Shared Trips         | 0                   |  |
| 8. Total Tax                   | 0.00                |  |
| 9. Vendor's Compensation       | 0.00                |  |
| 10. Total Amount Due           | 0.00                |  |
| 11 Due Date                    | 20-Oct-             |  |

6. Click **Yes** to confirm you want to submit the request.

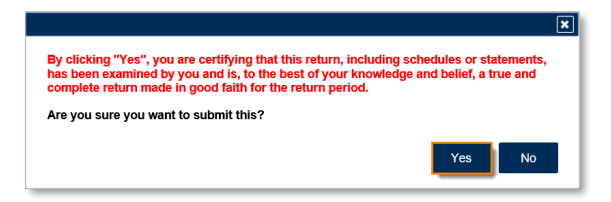

A confirmation page will appear with a confirmation number for the return.

| Submission Information                     | tion                                                                                                    |
|--------------------------------------------|----------------------------------------------------------------------------------------------------|
| Logon                                      |                                                                                                    |
| Status                                     | Submitted                                                                                                    |
| Confirmation Number                        |                                                                                                    |
| Taxpayer Name                              |                                                                                                    |
| Federal Employer ID #                      |                                                                                                    |
| Transportation Services T                  | ax                                                                                                    |
| Submission Title                           | Return for 30-Sep-                                                                                                    |
| Filing Period                              | 30-Sep-                                                                                                    |
| Submitted                                  | 22-Sep-                                                                                                    |
| Your confirmation number (1-877-423-6711). | is . If you have any difficulties, or you would like some help then please contact us at 1-877-GADOR1                                                                                                    |
| Printable Vie                              | w construction of the second second se |
|                                            |                                                                                                    |
| ОК                                         |                                                                                                    |
| ОК                                         |                                                                                                    |

Scenario 2: If you <u>did not provide</u> for-hire ground transport trips during the tax period, but <u>did</u> <u>provide</u> for-hire ground transport trips during the quarter, complete these steps:

- 1. Log into the GTC website (<u>https://gtc.dor.ga.gov</u>).
- 2. Under the Accounts tab, click the Transportation Services Tax hyperlink.

| $\equiv$ Georgia Tax Center         |                               | 🔯 Settings 🕜 Help 🔒 Log Off  |
|-------------------------------------|-------------------------------|------------------------------|
| 👫 Home                              |                               |                              |
| 📥 Logon                             | F Alerts                      | 📋 I Want To                  |
| >                                   | There are no alerts           | Manage payments and returns  |
|                                     |                               | Make a payment               |
|                                     |                               | Manage my credits            |
|                                     |                               | Request payment plan         |
|                                     |                               | Request sales tax exemptions |
|                                     |                               | See more links               |
| Accounts Submissions Correspondence | ce Names and Addresses Logons |                              |
| C Accounts                          |                               | View Accounts                |
| Transportation Ser \$0.00           | •                             |                              |
|                                     |                               |                              |

3. Locate and click the **File Return** hyperlink for the applicable tax period.

| $\equiv$ Transportation Services Tax                                                                                                    |                              | 📫 Settings 🕜 Help 🔒 Log Off   |
|----------------------------------------------------------------------------------------------------|------------------------------|-------------------------------|
| 🚮 Home 🔸 Account:                                                                                                    |                              |                               |
| Account                                                                                                    | Account Alerts               | 📋 I Want To                   |
| and the second second se | ✓ There are no alerts        | Make a payment                |
| >                                                                                                    |                              | Manage my credits             |
|                                                                                                    |                              | Manage payments and returns   |
|                                                                                                    |                              | See more links for my account |
|                                                                                                    |                              |                               |
| Periods Submissions Correspondenc                                                                                                    | e Names and Addresses Logons |                               |
| m Periods                                                                                                    |                              | View Periods                  |
| 30-Sep-                                                                                                    | 📋 File Return                |                               |
| 31-Aug-                                                                                                    | 📋 File Return                |                               |

4. On the **Determine Form** screen, answer *No* to "Did you provide any for-hire ground transport trips?" and *Yes* to "Did you provide any for-hire ground transport trips during the calendar quarter ending mm/dd/yyyy?"

| 1. Determine Form Determine Form                                                               |
|------------------------------------------------------------------------------------------------|
| Determine Form                                                                                 |
| For the period beginning 9/1/ and ending 9/30/                                                 |
| Did you provide any for-hire ground transport trips?                                           |
| No Yes                                                                                         |
| Did you provide any for-hire ground transport trips during the calendar quarter ending 9/30/ ? |
| No Yes                                                                                         |
| Do you have a Transportation Services Tax Quarterly Report to import?                          |
| No Yes                                                                                         |
|                                                                                                |
| Save and Exit Cancel                                                                           |

- 5. Answer the question "Do you have a Transportation Services Tax Quarterly Report to import?"
  - a. If you select *Yes*, click the **Import Excel** button.

| Do you have a Transportation Se | rvices Tax Quarterly Report to import? |
|---------------------------------|----------------------------------------|
| Import Excel                    |                                        |
| Save and Exit Cancel            | Next >                                 |

On the pop-up window, click the **Browse** button to locate the completed template on your computer and click the **Import** button.

| Select a file to import: | ×               |
|--------------------------|-----------------|
|                          | 1 Browse        |
|                          | 2 Import Cancel |

#### Click Next.

geor

| Do you have a Transportation Services Tax Quarterly Report to import?           No         Yes |        |
|------------------------------------------------------------------------------------------------|--------|
| Import Excel                                                                                   |        |
| ✓ Your return was successfully imported!                                                       |        |
| Save and Exit Cancel                                                                           | Next > |

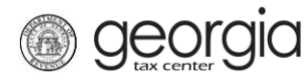

b. If you select *No*, click **Next**.

| Do you have a Transportation Services Tax Quarterly Report to import?           No         Yes |        |
|------------------------------------------------------------------------------------------------|--------|
| Save and Exit Cancel                                                                           | Next > |

6. Review the return and click **Next**.

| 1. Determine Form 2.            | Review Return     |  |
|---------------------------------|-------------------|--|
| Review Return                   |                   |  |
| Review Retu                     | <u>rn</u>         |  |
| Transportation Services Tax Ret | urn               |  |
| Review your Return and click    | Next to continue. |  |
| Trip Details                    |                   |  |
| 1. Total Trips                  | 0                 |  |
| 2. Total Exempt Trips           | 0                 |  |
| 3. Total Taxable Trips          | 0                 |  |
| 4. Taxable Standard Trips       | 0                 |  |
| 5. Exempt Standard Trips        | 0                 |  |
| 6. Taxable Shared Trips         | 0                 |  |
| 7. Exempt Shared Trips          | 0                 |  |
| 8. Total Tax                    | 0.00              |  |
| 9. Vendor's Compensation        | 0.00              |  |
| 10. Total Amount Due            | 0.00              |  |
| 11 Due Dete                     | 20-Oct-           |  |

7. Enter or verify the information on the **Transportation Services Tax Quarterly Report** screen. Existing entries can be copied or deleted using the icons to the left of the row. Click **Submit**.

| 1. Determine Form       2. Review Return       3. Transportation Services Tax Quarterly Report         Transportation Services Tax Quarterly Report |                                       |                            |  |  |
|----------------------------------------------------------------------------------------------------|---------------------------------------|----------------------------|--|--|
| Trip originations and desti                                                                                                    | nations entered below are for periods | beginning and ending 9/30/ |  |  |
| County                                                                                                    | Number of Originations                | Number of Destinations     |  |  |
|                                                                                                    |                                       |                            |  |  |
|                                                                                                    |                                       |                            |  |  |
|                                                                                                    |                                       |                            |  |  |
|                                                                                                    |                                       |                            |  |  |
|                                                                                                    |                                       |                            |  |  |
|                                                                                                    |                                       |                            |  |  |
| 4 Rows                                                                                                    |                                       |                            |  |  |
| Save and Exit Cance                                                                                                    | el                                    | ✓ Previous Submit          |  |  |

8. Click **Yes** to confirm you want to submit the request.

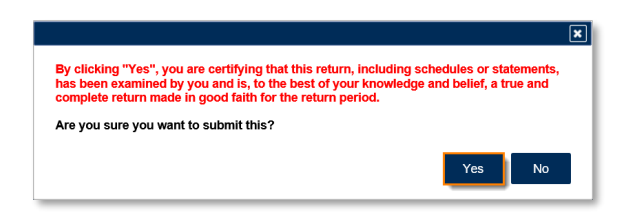

A confirmation page will appear with a confirmation number for the return.

| e abrine of official and a state                | ion                                                                                                    |
|-------------------------------------------------|----------------------------------------------------------------------------------------------------|
| Logon                                           |                                                                                                    |
| Status                                          | Submitted                                                                                              |
| Confirmation Number                             |                                                                                                    |
| Taxpayer Name                                   |                                                                                                    |
| Federal Employer ID #                           |                                                                                                    |
| Transportation Services Ta                      | IX                                                                                                    |
| Submission Title                                | Return for 30-Sep-                                                                                     |
| Filing Period                                   | 30-Sep-                                                                                                |
| Submitted                                       | 22-Sep-                                                                                                |
| Your confirmation number i<br>(1-877-423-6711). | is . If you have any difficulties, or you would like some help then please contact us at 1-877-GADOR11 |
| Printable View                                  |                                                                                                    |
| ОК                                              |                                                                                                    |
|                                                 |                                                                                                    |

Scenario 3: If you <u>provided</u> for-hire ground transport trips during the tax period, complete these steps:

- 1. Log into the GTC website (<u>https://gtc.dor.ga.gov</u>).
- 2. Under the Accounts tab, click the Transportation Services Tax hyperlink.

| ≡ Georgia Tax Center                |                              | 💿 Settings 🕜 Help 🔒 Log Off  |
|-------------------------------------|------------------------------|------------------------------|
| 🚮 Home                              |                              |                              |
| 📥 Logon                             | F Alerts                     | 📋 I Want To                  |
| >                                   | ✓ There are no alerts        | Manage payments and returns  |
|                                     |                              | Make a payment               |
|                                     |                              | Manage my credits            |
|                                     |                              | Request payment plan         |
|                                     |                              | Request sales tax exemptions |
|                                     |                              | See more links               |
| Accounts Submissions Correspondence | e Names and Addresses Logons |                              |
| Accounts                            |                              | View Accounts                |
| Transportation Ser \$0.00           |                              |                              |
| 202020                              |                              |                              |

3. Locate and click the **File Return** hyperlink for the applicable tax period.

| $\equiv$ Transportation Services Tax |                                                       | 🔯 Settings 🕜 Help 🔒 Log Off                                                                                                    |
|--------------------------------------|-------------------------------------------------------|----------------------------------------------------------------------------------------------------|
| Account:                             |                                                       |                                                                                                    |
| Account                              | Account Alerts There are no alerts                    | I Want To         Make a payment         Manage my credits         Manage payments and returns         See more links for my account |
| Periods Submissions Correspondence   | Names and Addresses Logons                            | View Periods                                                                                                    |
| 30-Sep-                              | <ul><li>☐ File Return</li><li>☐ File Return</li></ul> |                                                                                                    |

4. On the **Determine Form** screen, answer *Yes* to "Did you provide any for-hire ground transport trips?"

| 1. Determine Form Determine Form                                      |
|-----------------------------------------------------------------------|
| Determine Form                                                        |
| For the period beginning 9/1/ and ending 9/30/                        |
| Did you provide any for-hire ground transport trips?                  |
| No Yes                                                                |
| Do you have a Transportation Services Tax Quarterly Report to import? |
| No Yes Required                                                       |
| Save and Exit Cancel                                                  |

- 5. Answer the question "Do you have a Transportation Services Tax Quarterly Report to import?"
  - a. If you select *No*, click **Next**.

| Do you have a Transportation S | Services Tax Quarterly Report to import? |
|--------------------------------|------------------------------------------|
| No Yes                         |                                          |
|                                |                                          |
| Save and Exit Cancel           | Next >                                   |

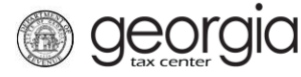

b. If you select *Yes*, click the **Import Excel** button.

|    | Do you have a Transportation S No Yes | ervices Tax Quarterly Report to import? |   |
|----|---------------------------------------|-----------------------------------------|---|
|    | Import Excel                          | b .                                     |   |
| Sa | /e and Exit Cancel                    | Next                                    | > |

On the pop-up window, click the **Browse** button to locate the completed template on your computer and click the **Import** button.

| Select a file to import: | ×               |
|--------------------------|-----------------|
|                          | 1 Browse        |
|                          |                 |
|                          | 2 Import Cancel |

#### Click Next.

| Do you have a Transportation Services Tax Quarterly Report to import? |        |
|-----------------------------------------------------------------------|--------|
| Import Excel                                                          |        |
| ✓ Your return was successfully imported!                              |        |
| Save and Exit Cancel                                                  | Next 🔰 |

6. Complete the Calculate Total Tax screen. Click Next.

| 1. Determine Form 2. Calculate Total Tax                                                                                                    |                                                                                                    |                                                                                                    |                   |
|----------------------------------------------------------------------------------------------------|----------------------------------------------------------------------------------------------------|----------------------------------------------------------------------------------------------------|-------------------|
| Calculate Total Tax                                                                                                    |                                                                                                    |                                                                                                    |                   |
| <ul> <li>Standard Trips - Enter the</li> <li>Exempt Standard Trips -</li> <li>Shared Trips - Enter the t</li> <li>Exempt Shared Trips - Er</li> </ul> | e total number of standard for-hire<br>Enter the total number of exempt<br>otal number of shared for-hire gro<br>tter the total number of exempt sh | e ground transport trips.<br>standard for-hire ground transport trips.<br>ound transport trips.<br>hared for-hire ground transport trips. |                   |
| Standard Trips                                                                                                    | 0                                                                                                    | Standard Rate                                                                                                    | 0.50              |
| Exempt Standard Trips                                                                                                    | 0                                                                                                    | Please fill out the number of trips.                                                                                                    |                   |
| Shared Trips                                                                                                    | 0                                                                                                    | Shared Rate                                                                                                    | 0.25              |
| Exempt Shared Trips                                                                                                    | 0                                                                                                    |                                                                                                    |                   |
| Save and Exit Cancel                                                                                                    |                                                                                                    |                                                                                                    | ✓ Previous Next > |

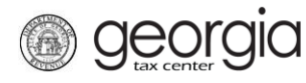

7. Review the return and click **Next**.

| - |
|---|

8. Enter or verify the information on the **Transportation Services Tax Quarterly Report** screen. Existing entries can be copied or deleted using the icons to the left of the row. Click **Submit**.

| 1. Determine Form       2. Review Return       3. Transportation Services Tax Quarterly Report         Transportation Services Tax Quarterly Report |                                         |                        |          |                 |  |
|----------------------------------------------------------------------------------------------------|-----------------------------------------|------------------------|----------|-----------------|--|
| Trip originations and des                                                                                                    | tinations entered below are for periods | beginning and endir    | ng 9/30/ |                 |  |
| County                                                                                                    | Number of Originations                  | Number of Destinations |          |                 |  |
|                                                                                                    |                                         |                        |          |                 |  |
|                                                                                                    |                                         |                        |          |                 |  |
|                                                                                                    |                                         |                        |          |                 |  |
|                                                                                                    |                                         |                        |          |                 |  |
|                                                                                                    |                                         |                        |          |                 |  |
| 4 Deure                                                                                                    |                                         |                        |          |                 |  |
| 4 ROWS                                                                                                    |                                         |                        |          |                 |  |
| Save and Exit Cano                                                                                                    | cel                                     |                        |          | Previous Submit |  |

9. Click **Yes** to confirm you want to submit the request.

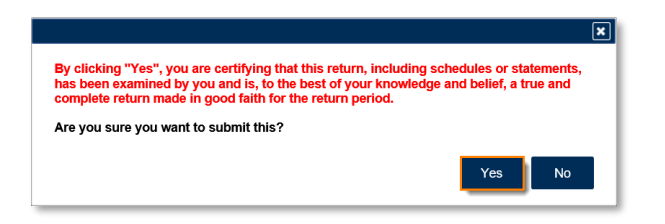

A confirmation page will appear with a confirmation number for the return. If a payment is due, follow the steps in the <u>How to Submit a Payment with a TST Return</u> section of this document.

| Confirmation                                                                                                    |                                                                                                    |
|----------------------------------------------------------------------------------------------------|----------------------------------------------------------------------------------------------------|
| Submission Information                                                                                              | n                                                                                                    |
| Logon                                                                                                    |                                                                                                    |
| Status                                                                                                    | Submitted                                                                                                    |
| Confirmation Number                                                                                                 |                                                                                                    |
| Taxpayer Name                                                                                                    |                                                                                                    |
| Federal Employer ID #                                                                                               |                                                                                                    |
| Transportation Services Tax                                                                                         |                                                                                                    |
| Submission Title                                                                                                    | Return for 30-Sep-                                                                                                    |
| Filing Period                                                                                                    | 30-Sep-                                                                                                    |
| Submitted                                                                                                    | 22-Sep-                                                                                                    |
| Total Amount Due                                                                                                    | \$                                                                                                    |
| Your confirmation number is<br>(1-877-423-6711).<br>Your return indicates that a pr<br>interest. You can make a pay | ayment of <b>\$</b> is due. Your payment must be received by the due date to avoid incurring penalty and yment now by clicking "Make a Payment". |
| Printable View                                                                                                    |                                                                                                    |
| ОК                                                                                                    |                                                                                                    |
|                                                                                                    |                                                                                                    |
|                                                                                                    | Print Confirmation Make a Payme                                                                                                    |

#### How to Submit a Payment with a TST Return:

**Georgia** 

- 1. Click the **Make a Payment** button at the bottom of the confirmation page.
- 2. Fill out the banking information under the **Payment Channel** section. Confirm the dollar amount of the payment under the **Payment** section. Click the **Submit** button.

| <u> Period</u>              | <mark> P</mark> ayment Channel           | 📙 Payment                  |
|-----------------------------|------------------------------------------|----------------------------|
|                             | Туре                                     | Payment Type               |
| Transportation Services Tax | Direct Debit - US Bank                   | Return Payment 🗸           |
|                             | Bank Account Type                        | Payment Date               |
| > 31-Aug-                   | Required ~                               | Page ind                   |
|                             | Routing Number<br>Required               | Amount                     |
|                             | Account Number                           | Confirm Amount<br>Required |
|                             | Confirm Account Number<br>Required       |                            |
|                             | Save this payment channel for future use |                            |
|                             |                                          |                            |
|                             |                                          | Submit Cancel              |

3. Click **Yes** to submit the payment.

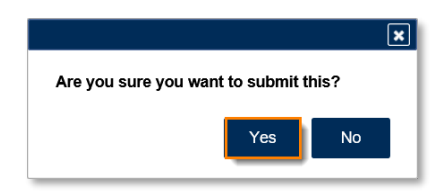

A confirmation page will appear with a confirmation number for the payment. Click the **OK** button.

| Confirmation                                                                                                    |                                                                                                    |
|----------------------------------------------------------------------------------------------------|----------------------------------------------------------------------------------------------------|
| Submission Information<br>Status<br>Confirmation Number<br>Taxpayer Name<br>Federal Employer ID #<br>Transportation Services Tax<br>Simmision Title<br>Filing Period<br>Submitted<br>Payment Amount | Submitted<br>Return Payment for \$                                                                                      |
| Please review the payment re<br>You may want to print a copy                                                                                                    | equest information below for your payment to the Department of Revenue.<br>for your records.                            |
| Your payment request confirm                                                                                                    | nation number is                                                                                                    |
| Paid For: Transpor<br>Paid From:<br>Payment Amount:<br>Payment Date:<br>Submitted Date:                                                                                                    | tation Services Tax                                                                                                    |
| This is only the payment requ                                                                                                    | est. It is your responsibility to review your bank statement to confirm that this transaction was successful.           |
| <b>OOPS?</b> If you want to make a make a new one.                                                                                                    | a change, it is not too late. While a payment is still pending, you can return to your account, cancel the payment, and |
| If you have any questions, ple                                                                                                    | base contact us at 1-877-GADOR11 (1-877-423-6711).                                                                      |
| Printable View                                                                                                    |                                                                                                    |
| ок                                                                                                    |                                                                                                    |
|                                                                                                    |                                                                                                    |
|                                                                                                    |                                                                                                    |
|                                                                                                    | Print Confirmation                                                                                                    |